## Træk en rapport

Der ligger en række rapporter tilgængelig i Statens HR, som frit kan trækkes og downloades. Rapporterne giver som udgangspunkt et øjebliksbillede af data fra Statens HR, og kan bruges til at understøtte processer i og omkring HR. Rapporterne vil inkludere data fra eget ansvarsområde, og vil derfor kun indeholde data fra den/de institutioner, som man arbejder med.

## Vejledning

- 1. Tilgå rapporter via Navigator under fanen Rapporter og klik på 'Rapporter og analyser'
- 2. Klik på 'Gennemse katalog' i højre side af skærmbilledet. Rapport-modulet åbner nu i en ny fane

| ≡ STATENS HR                                |                                                                                                    | 23      | HV~       |
|---------------------------------------------|----------------------------------------------------------------------------------------------------|---------|-----------|
| Rapporter og analyser                       |                                                                                                    | Gennems | e katalog |
| Alle mapper >>                              |                                                                                                    |         |           |
| Filtrer Alle typer   Foretrukne  Ryd filtre |                                                                                                    |         |           |
| Opret V                                     | Ingen resultater fundet.<br>Søg efter analyse, rapport eller instrumentbræt. Klik på stjerneikonet for at foretrække et objekt. |         |           |

3. Tilgå mappen med de relevante rapporter ved at følge stien: Fælles mapper > Tilpasset > Styring af menneskelig kapital > MODST\_CUSTOM\_REPORTS > Custom reports. Listen af rapporter vises nu

|                                               | siness Intelligence Say                                                                                                    | øg Alle     | •                   | Q A     | wanceret OT | TBI Help Hjælp 🔻   | Log af     |   |
|-----------------------------------------------|----------------------------------------------------------------------------------------------------|-------------|---------------------|---------|-------------|--------------------|------------|---|
| Katalog                                       | Startside Katalog For                                                                                                    | oretrukne 🔻 | Instrumentbrætter 🔻 | Ny 🔻 Ar | bn 🔻 Log    | get på som Hanne ' | Vestergård | • |
| lla 🔻 😌 🛍 🐚 🔍 🖮 🔻                             | 🛔 🧪 🖂 🔻 🕐 👻 🐞 👫 Lokation/Fælles mapper/Tilpasset/Styring af menneskelig kapital/MODST_CUSTOM_REPORTS/Custom Reports                                                                                                    |             |                     |         |             |                    | •          | 0 |
| ⊿ Mapper E: E:                                | ype Alle 🔹 Sorter Navn A - Z 🔹 🖶 Vis flere detaijer                                                                                                    |             |                     |         |             |                    |            |   |
| Mine mapper     Fælles mapper                 | Back up Sidst eendret 22-03-2019 12:49 pm   Ejer Torben Kyndbal<br>Udvid Fiere •                                                                                                    |             |                     |         |             |                    |            | - |
| Fælles indhold                                | Headcount-tendens Stots andret 01-02-2019 12:59 pm Ejer Torben Kyndbal<br>Viser tendensen på brærs af headcount, hudidisansatte og midfertidigt ansatte for det valgte år. Headcount vises efter årets måneder.<br>Udid J Am Fiere * |             |                     |         |             |                    |            |   |
| 27 Sep- Probation Te     Main Strumentbrætter | Implementation test   Sidst andret 18-02-2020 2:15 pm   Ejer Morten Kirkegaard Hansen<br>Udvid   Fiere                                                                                                    |             |                     |         |             |                    |            |   |
| Change Test     Common Content                | Lonforbedring   Suist andret 20-06-2019 2:57 pm   Ejer Torben Kyndbel<br>Udvid Abn Flere                                                                                                    |             |                     |         |             |                    |            |   |
| Kunderelationsstyring     Finans              | Org Tree folder   Sidst ændret 22-02-2019 2:52 pm   Ejer Priya Mehra<br>Udvid   Fiere ▼                                                                                                    |             |                     |         |             |                    |            |   |
| Funktionel opsætning     Højere uddannelse    | Stillingsdetaljer   Skot wandret 30-01-2019 1:20 pm   Ejer Torben Kyndbol<br>Vere detaljer om opsetning af stillinger i organisationen.<br>Udvid - Man Fiere =                                                                       |             |                     |         |             |                    |            |   |

- 4. Åben en rapport ved at klikke på 'Åben' under rapportens titel
- 5. Udfyld de relevante felter øverst på skærmbilledet og klik på 'Anvend'. Rapporten genereres nu

Eksempel:

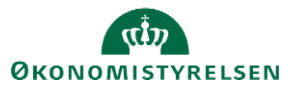

|                          | onal Business Ir         | ntelligenc | e      |
|--------------------------|--------------------------|------------|--------|
| Godkendt Fravær Barsel ( | og Orlov                 |            |        |
| Fraværs kategori         | Anden orlov;Bars         |            |        |
| Bisiness Unit            | Digitaliseringsstyrelsen |            | Ŧ      |
| Fra dato                 | 19-02-2020               | Ċ0         |        |
| Til dato                 | 20-03-2020               | Ċ.         | Anvend |

6. I nogle tilfælde vil rapporten automatisk blive downloadet til din computer. Hvis ikke, klik på det lille papir i højre øverste hjørne

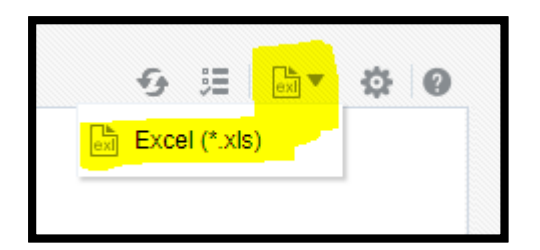

7. Vælg 'Excel (\*.xls)' i drop-down menuen. Rapporten vil nu blive downloadet til din computer i excelformat

Hvis relevant, har du nu mulighed for at tilpasse rapporten til dit specifikke behov via filtrerings-mulighederne i Excel.

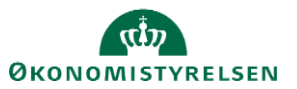